## The University of Akron, ECRT 2018 version 5.2

#### ecrt@uakron.edu

### **Additional Information**

- Each card in the Work List displays the semester (period) that the sponsored work was performed.
- The date the Ecrt certification is due also displays.
- Cards in Not Certified status will have a due date within 30 days or older.
- Support Staff (grad assistants, contract professionals, part-time faculty, and lecturers) cannot certify their cards.

If you are responsible for certifying another employee's cards, then that employee's uncertified cards will also display in your Work List.

## Select the Employee to Certify

- 1. After signing into Ecrt, your Work List displays all cards that have not been certified. Only cards with a status that starts with "Not Certified" need to be certified now. Ignore any row in "Not Ready for Certification" status.
- 2. Click on the Statement Owner you wish to certify.

#### Work List for Diane Hergenrather

| dance.<br>der Associated Certifiers are Not Certified | wfort cards. Please follow up with the Pt on cards that are past their d | ue date to get them certified.                             |                       |                       |                                                             |              |
|-------------------------------------------------------|--------------------------------------------------------------------------|------------------------------------------------------------|-----------------------|-----------------------|-------------------------------------------------------------|--------------|
| Statements Analting Certification (                   | 5)                                                                       |                                                            |                       |                       |                                                             |              |
| Effort Statements                                     |                                                                          |                                                            |                       |                       |                                                             |              |
| Statement Owner                                       | Department                                                               | Period                                                     | Due Date              | Type                  | fista                                                       |              |
| Hergenrather, Dane                                    | 000530-000530 - Cumpularithetructional Study                             | Fail 2016 (08/29/2016-01/16)<br>Summer 2017 (5/22/2017-6/2 | 4/20/2020             | Base<br>Base          | Not Ready for Certification<br>Not Certified, Not Processed |              |
| Hernandez, Blanka                                     | 004723-004723 - Assoc VPiController                                      | Summer 2017 (5/22/2017-5/2                                 | 13/21/2017            | Base                  | d Not Certified, Not Processed                              |              |
| ene. Kinoerly                                         | 004723-004723 - Assoc VPiController                                      | Summer 2017 (5/22/2017-6/2                                 | 12/21/2017            | Base                  | Not Certified, Not Processed,                               | Re-Opened by |
|                                                       | UNIT & POUR & 2 TREMULTING                                               |                                                            | 1                     | 0.45H                 | Not Centried, Not Processed, I                              | Re-Opened by |
|                                                       |                                                                          | Due date<br>be certif                                      | e is wher<br>ied (the | n your ca<br>deadline | erd must<br>2).                                             |              |
|                                                       |                                                                          | Ignore f                                                   | uture dat             | ed rows               | 5.                                                          |              |

Select the Card to Certify

### The University of Akron, ECRT 2018 version 5.2

#### ecrt@uakron.edu

#### **Additional Information**

- The Effort Statement page has 3 main sections: 1-your Work List 2-the employee list 3-the highlighted employee's effort card list
- If more than 1 card needing certification is highlighted, use the right scroll to find each card.
- To see cards that have been certified (or closed) <u>and</u> processed, click on the Historical arrow in the employee's card list.
- To see cards that you certified within the last 7 days, click on the Recently Completed arrow under the Work List.
- To display the 5 basic certification steps, click on the Effort Statement Instructions heading at the top of the page.

- 3. In your Work List (upper left section 1), make sure the employee you wish to certify is highlighted in purple. If not, click on another employee's name.
- 4. In the employee's effort card list (upper right section 2), make sure the card's due date you wish to certify is highlighted. If not, click on another due date.
- 5. On the selected effort card (bottom section 3), find the blue bar and check the Employee's name and effort period (semester) to verify that this is the card you wish to certify.

If this is not the card you want to certify, you can scroll & click on another name in the Work List and/or click on another due date in the card list.

| Fork List                                              |                                                      |                                                                       |                                                                                                    |                                                                                                    |                                                                      |                                                                                                    |                   |
|--------------------------------------------------------|------------------------------------------------------|-----------------------------------------------------------------------|----------------------------------------------------------------------------------------------------|----------------------------------------------------------------------------------------------------|----------------------------------------------------------------------|----------------------------------------------------------------------------------------------------|-------------------|
| Statements Requiring Certification                     | 6 L V                                                | 🐁 💑 Smith, Mis Lois M - 7532                                          |                                                                                                    |                                                                                                    |                                                                      |                                                                                                    |                   |
| iergenrather, Mrs Diane M                              | 000530 - Curricular Instructional Study              | Statement Owner                                                       |                                                                                                    |                                                                                                    |                                                                      |                                                                                                    |                   |
| Samp, Ms Kimberly                                      | 004723 - Assoc VP:Controller                         | <ul> <li>Unort Statements</li> <li>Needing certification *</li> </ul> |                                                                                                    |                                                                                                    |                                                                      |                                                                                                    |                   |
| Contrib. Mis Losis M                                   | 004723 - Assoc VP/Controller                         | Base                                                                  | 4/20/2020                                                                                                    |                                                                                                    | al Not Certified, Not Process                                        | ed                                                                                                    |                   |
|                                                        |                                                      | Base                                                                  | 9/20/2017                                                                                                    |                                                                                                    | Not Certified, Not Process                                           | ed                                                                                                    |                   |
|                                                        |                                                      | Dase                                                                  | 12212017                                                                                                    | 2                                                                                                    | Not Certified, Not Process                                           | ed, Re-Opened by Payroll Adju                                                                                                    | stm               |
|                                                        |                                                      | Base                                                                  | 617.2018                                                                                                    |                                                                                                    | a Not Certified, Not Process                                         | ed                                                                                                    |                   |
|                                                        |                                                      | Historical *                                                          |                                                                                                    |                                                                                                    |                                                                      |                                                                                                    |                   |
| Recently Completed                                     |                                                      |                                                                       |                                                                                                    |                                                                                                    |                                                                      |                                                                                                    |                   |
| nith, Ms Lois M - 7532 (UA Employee) Base Effort P     | eriod: 05/22/2017 to 08/27/2017 Due Date: 12/21/2017 | Status: Not Certified, Not Processed,                                 | Re-Opened by Payrol Adjustment                                                                                                    | leconclision                                                                                                    |                                                                      |                                                                                                    |                   |
|                                                        |                                                      |                                                                       |                                                                                                    |                                                                                                    |                                                                      |                                                                                                    |                   |
|                                                        |                                                      |                                                                       |                                                                                                    |                                                                                                    |                                                                      |                                                                                                    |                   |
| NFO - This Effort Statement has been previously saved. |                                                      |                                                                       |                                                                                                    |                                                                                                    |                                                                      |                                                                                                    |                   |
| NPO - This Effort Statement has been previously saved. |                                                      |                                                                       |                                                                                                    | •                                                                                                    |                                                                      | \$ Value                                                                                                    |                   |
| NPO - This Effort Statement has been previously saved. | dtype (Account)s [-]                                 | Payroll                                                               | Cost Share                                                                                                    | Required Effort                                                                                                    | Computed Effort                                                      | S Value<br>Certified Effort                                                                                                    | Certify           |
| NFO - This Effort Statement has been previously saved. | dtype (Account)s [-]                                 | Payroll                                                               | Cest Share                                                                                                    | Required Effort                                                                                                    | Computed Effort                                                      | S Value<br>Certified Effort                                                                                                    | Certify           |
| NYO - This Effort Satement has been previously saved.  | dtype (Account)a [-]                                 | Payroll                                                               | Cest Share<br>8.5% 0.0                                                                                                    | Required Effort                                                                                                    | Computed Effort<br>89%                                               | EXable<br>Certified Effect                                                                                                    | Certity           |
| NYO - This Effort Statement has been previously saved. | dtype (Account)a [-]                                 | Payroll                                                               | Cest Share<br>8.5% 00<br>4.1% 00                                                                                                    | Required Effort                                                                                                    | Computed Ethert<br>8.5%<br>14.1%                                     | System<br>Certified Effort<br>0 1915<br>1917                                                                                                    | Certity1          |
| NFO - This Effort Statement has been previously saved. | etype (Accountin [-]                                 | Payroll                                                               | Cest Share<br>2.5% 0.0<br>4.1% 0.0<br>0.0% 6.0                                                                                                    | Required Effect<br>1% 0.0%<br>1% 0.0%<br>1% 0.0%                                                                                                    | Computed Ethert<br>8.5%<br>14.1%<br>23.8%                            | 5.Value<br>Certified Effort<br>○ 2.5%<br>○ 14.1%<br>23.0%                                                                                                    | Centity<br>V      |
| NFO - This Effort Statement has been previously saved. | etype (Accountie [-]                                 | Payroll                                                               | Cost Share<br>2.5% 00<br>4.1% 00<br>2.6% 0.1                                                                                                    | Required Effort<br>1% 0.0%<br>1% 0.0%                                                                                                    | Computed Effort<br>8.5%<br>14.1%<br>23.0%                            | 5.Value<br>Certified Effort<br>○ 2.5%<br>○ 14.1%<br>20.0%                                                                                                    | Centity"          |
| NFO - This Effort Satement has been previously saved.  | etype (Accountie [-]                                 | Payroll                                                               | Cost Share<br>55% 0.0<br>2.3% 60<br>5.5% 0.0                                                                                                    | Required Effort<br>15 00%<br>15 0.0%<br>16 0.0%                                                                                                    | Computed Effort<br>8.9%<br>14.1%<br>22.0%                            | 533be<br>Certified Effort<br>0 8.9%<br>0 14.1%<br>23.0%<br>0 30.5%                                                                                                    | Certity1          |
| NFO - This Effect Statement has been previously saved. | dtype (Account)= [-]                                 | Payet                                                                 | Cest Share<br>55% 01<br>21% 61<br>21% 61<br>55% 01<br>55% 01                                                                                                    | Required Effort           75         0.0%           76         0.0%           76         0.0%           76         0.0%           76         0.0%                                                                                                    | Computed Effort<br>8 5%<br>14 1%<br>22.0%<br>38 5%<br>38 5%          | £30het     Certified Effect     0                                                                                                    | Certity1          |
| WO - The Effort Statement has been previously saved.   | etype (Accessitie [-]                                | Payroll                                                               | Cest Share<br>5.5% 0.0<br>4.1% 0.0<br>5.6% 0.0<br>5.5% 0.0<br>7.6% 0.0                                                                                                    | Required Effect           1%         0.0%           1%         0.0%           1%         0.0%           1%         0.0%           1%         0.0%           1%         0.0%           1%         0.0%           1%         0.0%           1%         0.0%           1%         0.0%           1%         0.0%                           | Computed Effort<br>8.9%<br>14.1%<br>23.0%<br>38.5%<br>33.5%<br>77.0% | 530brt<br>Certified Effort<br>0 8.5%<br>0 14.1%<br>23.0%<br>0 30.5%<br>77.5%                                                                                                | Centity<br>V<br>O |
| WO - The Effort Statement has been previously saved.   | etype (Account)» [-]                                 | Payroll                                                               | Cest Share<br>5.5% 0 (<br>4.1% 0 (<br>0.0% 0 (<br>5.5% 0 (<br>7.7% 0 (<br>0.0% 0 (<br>0.0% | Required Effect           1%         0.0%           1%         0.0%           1%         0.0%           1%         0.0%           1%         0.0%           1%         0.0%           1%         0.0%           1%         0.0%           1%         0.0%           1%         0.0%           1%         0.0%           1%         0.0% | Computed Effort<br>8 5%<br>14 1%<br>22.0%<br>38 5%<br>31 5%<br>77.0% | Shiftet           O         8.5%           O         14.1%           20.0%         30.5%           O         30.5%           O         30.5%           Trid%         100.9% | Certity<br>2<br>0 |

## The University of Akron, ECRT 2018 version 5.2

#### ecrt@uakron.edu

#### **Additional Information**

### **Review the Effort Card**

- To view the base payroll that created this card, click on the yellow \$ button in front of the certified effort box.
- To email your department's Effort Coordinator, click the Get Help button in the gold bar.
- If a negative % exists on the card, get help. Click on <u>Links</u> at the top of the page & select "Ask for Ecrt Help Desk".

#### Under the gold Get Help bar:

- To enter & save a comment to this card, click on the notepad icon in the Notes area.
- To attach a file to this card, click on the paper clip icon in the Attachments area.
- To see all PIs (Certifiers) and the Effort Coordinator (Approver) who must complete this card, click on the Certifiers & Approvers arrow

6. On the effort card, review the % in the Certified Effort column computed for each of your <u>sponsored</u> Speedtypes (Accounts) that appear. These boxes will be editable.

If the computed % is not reflective of the effort spent for the term, stop & refer to the job aid called **ECRT – Check Card's Payroll**.

Smith, Wh Loh M - 7532 (3A Employee) Earne (Ellort Period: 05/22/2015) to 06/27/2017 Dee Date: 12/35/2017 Status: Not Cestilled, Not Processed, Re-Opened by Payroll Adjustment Researchadors INFO - This Effort Statement has been previously saved. ° 🔉 🐮 5 Value Speedtype (Account)s [-] Payroll **Cost Share Required Effort Computed Effort Certified Ettert** Socialized 85% 0.0% 0.0% 83% 542350 Kolodziej 1000083067Callahan 14.15 0.0% 0.0% 14.15 S42553 Cutright 10000038705ePro 14.1 62% 22.0% 22.0% 0.0% Sponsored Total: Non Sponsored 0.0% 0.0% 3855 38.5% 0 38.5N 200211 Sponsored Program Accounting 0.0% 0 38.5N 38.5% 0.0% 38.5% 204801 IDC Distr-Off Acad Attains Non Sponsored Total: 17.0% 0.0% 62% 17.0% 77.8% 100.0% 0.0% 63% 100.0% 100.0% Grand Total: Cet Help Save Notes \* 8 1 Attachments Transactions + Activity Log \* k destiller i kennen i

### The University of Akron, ECRT 2018 version 5.2

#### ecrt@uakron.edu

### **Additional Information**

- Once you check a Certify? box, the green Certify button will display.
- If you are not ready to certify, but want to save any changes, press the Save button.

#### Multiple PIs on a card:

- To see all PIs (Certifiers) who must complete this card, click on the Certifiers & Approvers arrow (bottom of the card)
- Each PI will press the Certify button & attest for his/her own sponsored account(s).
   Once a row is certified, its Certify box will stay checked.
- If the sum of the Certified Effort %s do not equal 100%, and there is no non-sponsored row on the card, then a sponsored % must change. You may need to discuss the effort %s with the other PIs.

#### **Certify your Accounts**

 If you agree with the certified effort, check the box(es) under the Certify? column for each of your sponsored speedtypes.

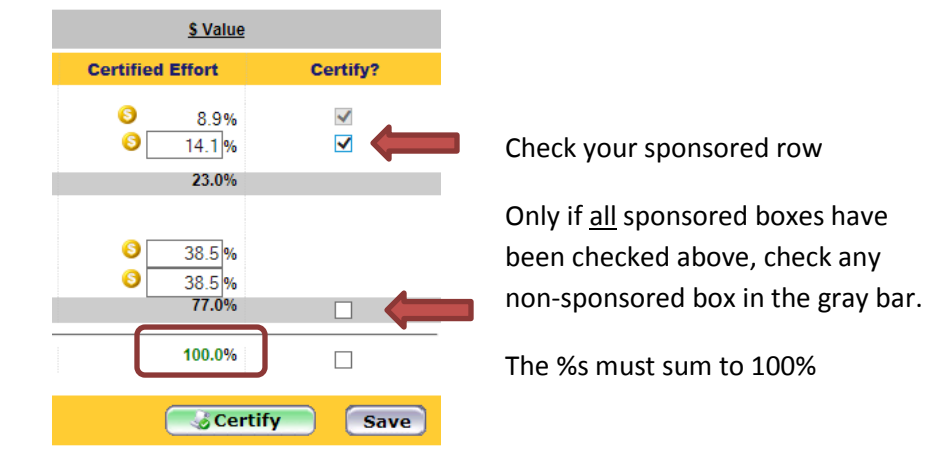

8. If you are the <u>last</u> (or only) PI to certify this card:

Check the non-sponsored Certify? box, if it exists.

Check that the Certified Effort column sums to 100%. If not, then correct the % boxes that you can access. If other PI sponsored speedtypes exist on the card, you may need to discuss the card's %s with these PIs.

9. Press the green Certify button.

Each PI on the card must certify – not just the last PI.

### The University of Akron, ECRT 2018 version 5.2

#### ecrt@uakron.edu

#### **Additional Information**

 The system will take about 3-5 seconds to process after you press OK. Be sure to wait for the Attestation statement to appear.

#### About the Attestation

- The Attestation statement only applies to the sponsored accounts that you just certified.
- If you are certifying for a support staff member, then the statement recognizes that you have suitable means of verifying the work that was performed.

# What happens after a card is certified?

- The card will no longer appear in your Work List.
- The card will appear in the employee's Historical heading unless the card's certified %s exceeds the computed %s by +/-5% or more. Then it will route to your Effort Coordinator who will contact you about a PAF.

#### **Complete the Attestation**

10. Once the Certify button is pressed, you will get a message that your certification is being processed. Click OK on this message box.

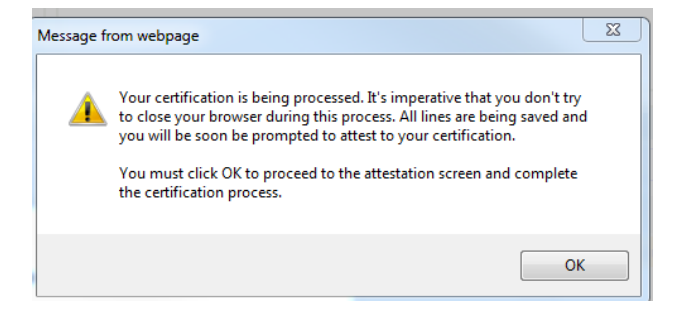

If the "Your %s must total 100%" message appears next, click OK on the message box. Correct the effort %s on the card so they total to 100% (see previous slide).

- 11. On the Attestation box, press I Agree to complete your certification.
  - Press **Cancel** if you did not intend to certify yet.

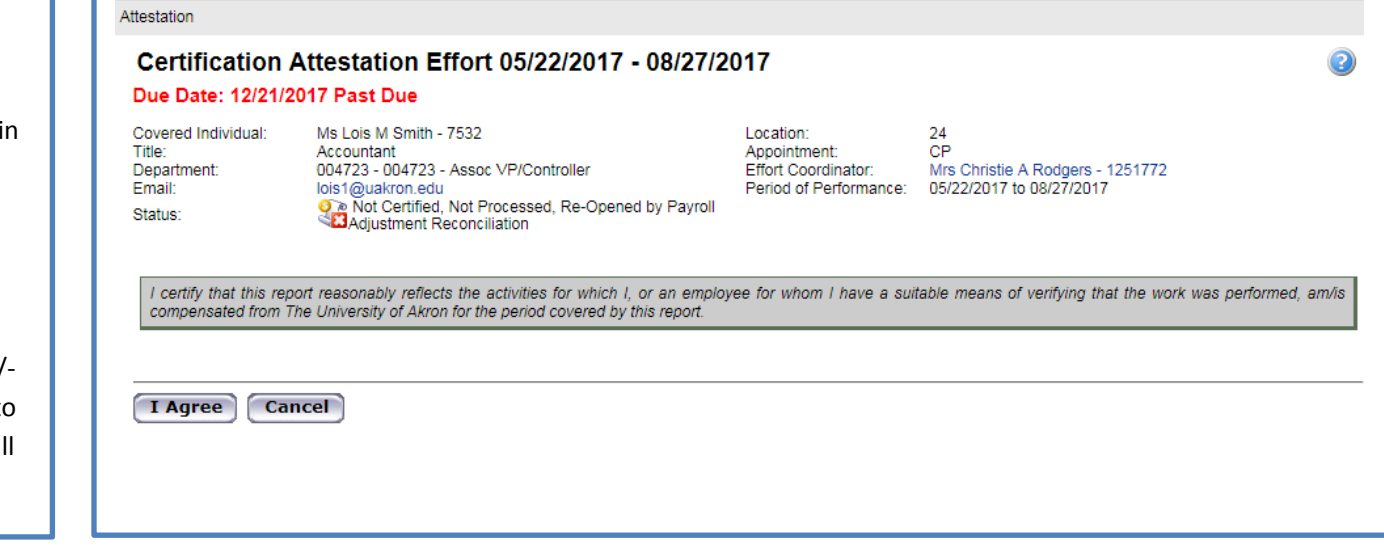

## The University of Akron, ECRT 2018 version 5.2

**Additional Information** 

the Work List first.

Historical section.

that employee.

the last 7 days.

٠

٠

٠

٠

Your name will always appear in

Your name will appear even if

you have certified all your own

If any other employee's name

Click the Recently Completed

arrow in the Work List's blue bar to view any cards you certified in

appears in your Work List, then there are cards to be certified for

cards. You can view these certified & closed cards in the

#### ecrt@uakron.edu

#### **Certify More Cards**

12. After you certify a card, scroll through your Work List (upper right) for remaining uncertified cards.

Click on your name to see if any cards appear under the header **Needing Certification**. Or click on any support staff member that still appears to find his/her uncertified cards.

| Work List                                              |                                         |                                                                                                    |
|--------------------------------------------------------|-----------------------------------------|----------------------------------------------------------------------------------------------------|
| <ul> <li>Statements Requiring Certification</li> </ul> | ₿ I₂ v 🛛 🛛                              | 💑 Hernandez, Mis Blanka L 2601650                                                                                                    |
| Hergenrather, Mrs Diane M                              | 000530 - Curricular Instructional Study | Statement Owner     Effort Statements *                                                                                                    |
| Hernandez, Ms Bianka L                                 | 004723 - Assoc VP/Controller            | ▼ Needing certification *                                                                                                    |
| Kemp, Ms Kimberly                                      | 004723 - Assoc VP/Controller            | Base 12/21/2017 Honore State State S |
|                                                        |                                         | Historical *                                                                                                    |

13. If any cards needing certification appear, click on its due date in the card list. Go back to Select the Card to Certify in this guide and repeat the subsequent steps.

If you are done certifying, be sure to click **Sign Out** at the top right side of the page.

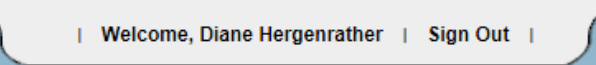